## Postup při prodeji respirátorů s prominutím DPH

Dle vyjádření finanční správy lze v termínu od 3.2. – 3.4.2021 při prodeji některých ochranných pomůcek promíjet DPH na výstupu. Podrobné podmínky najdete přímo na webu finanční správy.

## Jak postupovat v programu SB KOMPLET

## Doporučený postup prodeje

Na skladové kartě lze nastavit sazbu DPH na hodnotu "Bez DPH". Důležité je zkontrolovat a případně také opravit prodejní cenu s DPH na kartě. Záleží na tom, jestli jako výchozí cenovou hladinu při prodeji používáte cenu bez DPH nebo cenu s DPH (MC).

Na prodejním dokladu budou takto nastavené položky uvedeny bez DPH s daňovým kódem "XU" a v rekapitulační tabulce DPH budou uvedeny v řádku "Bez DPH".

## Vykázání položek s prominutým DPH do přiznání DPH

Takto prodané zboží je třeba vykázat do řádku 26 přiznání DPH za období, ve kterém byly prodeje realizovány. U měsíčních plátců DPH to bude únor, březen, duben a u čtvrtletních plátců 1. případně i 2. čtvrtletí 2021. Pro vykázání prodejů s prominutím DPH na ř.26 přiznání DPH, je nutné zjistit celkovou částku prodaného zboží v tomto režimu za vykazované zdaňovací období. To lze udělat některou z analýz prodeje ve skladu, případně filtrací pohybů a součtem. Jakmile budete znát částku za příslušné zdaňovací období, vytvoříte obecný daňový doklad (modul Peníze -> DPH -> Obecné DPH doklady), kde vytvoříte nový doklad v řadě obecných DD a použijete daňový kód "OS". Částku prodejů zapíšete do pole "Základ". Tím se dostane zadaná částka do ř.26 přiznání k DPH. Může se stát, že v nabídce daňových kódů nebude kód "OS" dostupný a bude potřeba jej aktivovat. Aktivace kódů pro DPH se dělá v modulu Nastavení -> Seznamy -> Kódy DPH a dvojklikem na příslušném řádku "OS Ostatní uskut.plnění".

| daňový doklad               |            | _            |              |            |            |                |             |            |                  |
|-----------------------------|------------|--------------|--------------|------------|------------|----------------|-------------|------------|------------------|
| Rada: Obecný DPH doklad 🗸 🗸 |            |              |              |            |            | Číslo dokladu: |             |            |                  |
| Datum vzniku:               | Datum pl   | nění:        | Obdobi DPH:  | Pop        | is:        |                |             |            |                  |
| 28.02.2021                  | 28.02.     | 2021         | 02.2021      | Pro        | odeje res  | pirátorů       |             |            |                  |
| Klíč a název parti          | nera:      |              |              |            |            | DIČ:           |             |            |                  |
| DPH typ: DPH I              | kód: Sazba | : Část       | ka v měně:   | Měna:      | Kurz:      | Zákla          | ad:         | Daň:       |                  |
| U OS                        | 0          |              | 0,00         | Kč v       | 1,0000     | 00             | 5650,00     |            | 0,00             |
| Datum DUZP:                 | Eviden     | čni čislo DD | C.M. C. C.   |            | Issuererer | Oddil KH       |             |            |                  |
|                             |            |              |              |            |            |                | Poměr D     | РН         |                  |
| Účet MD:                    | Středisko: | Ú            | čet DA:      | Středisko: |            | Zakázka:       | Saldo:      |            | Zdrojový doklad: |
|                             |            |              | •            |            |            |                |             |            |                  |
| Var. symbol:                | Kód SH:    | Starý k      | ód a kateg.: | Typ do.:   | Vazba:     | Zdroj:         | Přiznání Dí | PH:        |                  |
|                             |            | 0            | C026         | DD         |            |                |             |            |                  |
|                             |            |              |              |            |            |                | 0           | K ( PaDn ) | ) Stomo          |
|                             |            |              |              |            |            |                | 100         |            |                  |